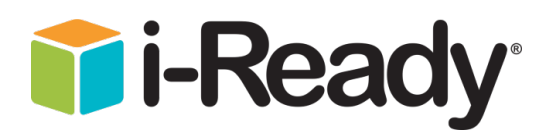

## Iniciar sesión en i-Ready

Estimadas familias,

Su hijo(a) puede continuar aprendiendo en casa usando su programa de aprendizaje personalizado en i-Ready. Solo necesita una computadora, acceso al internet y la información de acceso. Para confirmar que su computadora cumple con los requisitos para usar el programa, puede visitar i-ready.com/support y presionar "Run system check" que se encuentra en el primer cuadro.

- 1. Visite la dirección de internet: https://clever.com/in/scs
- 2. Pon su nombre de usuario (El mismo nombre de usuario utilizado para iniciar sesión en Clever / i-Ready en la escuela, que también es su número de cafetería)
- 3. Ingrese su contraseña (La misma contraseña que se usa para ingresar Clever / i-Ready en la escuela Fecha de nacimiento escrita como MMDDYYYY)

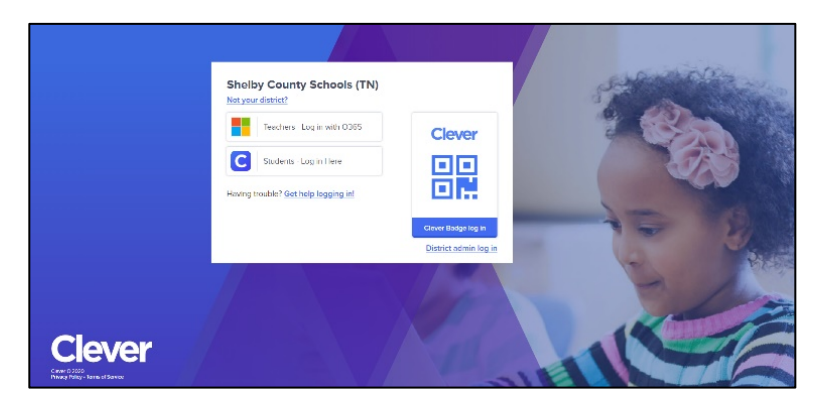

4. Una vez que haya iniciado sesión en Clever, seleccionarán el ícono i-Ready

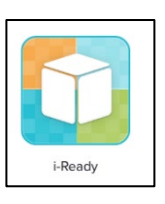

## Para ayuda:

Si necesita su nombre de usuario o contraseña, solicite a su maestro o comuníquese con el personal de su escuela. También puede obtener sus credenciales de inicio de sesión, o ver el número de estudiante del estudiante, desde el portal de estudiantes / padres iniciando sesión en el portal (tendrá que configurar una cuenta de padres o estudiantes, o ya tiene uno, para iniciar sesión en el portal) y seleccione el enlace "Online Education" en el menú de la izquierda. El portal para padres / estudiantes se puede encontrar en:

https://scstn.powerschool.com/public/